#### **CAMERABEVEILIGING** FRIESLAND

Via dit eenvoudige stappenplan leggen wij u graag uit hoe u de Dahua app op uw nieuwe telefoon installeert. Houd zowel uw oude als nieuwe telefoon gereed, zodat u de instellingen gemakkelijk kunt overnemen. Volg onderstaande stappen en dan is het binnen 5 minuten klaar!

#### **STAP 1**

Installeer eerst de DMSS app op de nieuwe telefoon. Ga naar de AppStore of Playstore om de app DMSS te downloaden, of scan de QR code hiernaast. Om de QR code te scannen, opent u de camerafunctie van uw telefoon, en houdt deze voor de QR code. Uw telefoon geeft een pop up met de vraag of u een link wilt openen. Zo wordt direct de juiste app getoond en kunt u de app **downloaden.** 

#### STAP 2

Open de DMSS app op de oude telefoon. Verander de weergave zodat het deel icoon verschijnt.

 $\odot$ 

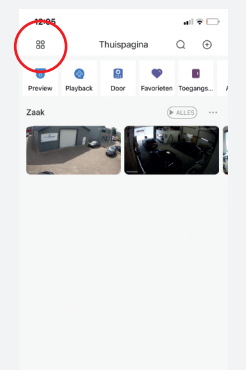

# STAP 3

Klik op het deel icoon

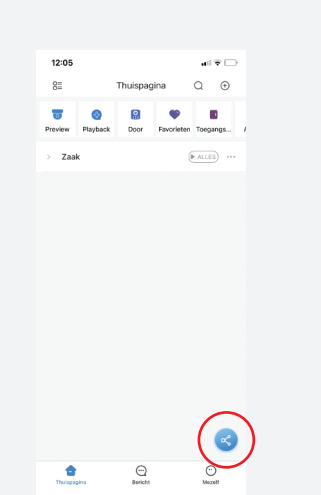

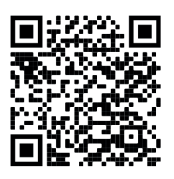

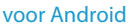

### STAP 4

Klik op creëer apparaat kaart

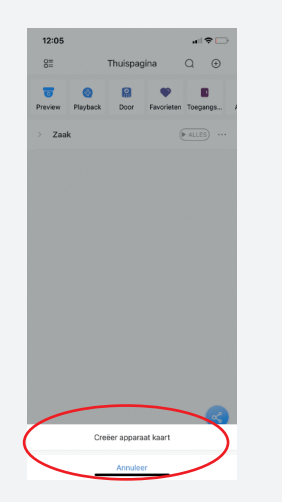

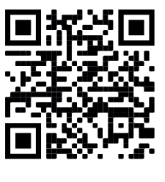

voor iOS

## STAP 5

Selecteer de camera en klik dan op creëer apparaat kaart

| 12:05 |                       | all 🗢 🗔    |
|-------|-----------------------|------------|
| Alles | Kies apparaat         | Annuleer   |
| Zaak  |                       | ·( ∘ )     |
|       |                       | $\bigcirc$ |
|       |                       |            |
|       |                       |            |
|       |                       |            |
|       |                       |            |
|       |                       |            |
|       |                       |            |
|       |                       |            |
|       |                       |            |
|       |                       |            |
|       |                       |            |
|       |                       | $\sim$     |
| (     | Creëer apparaat kaart |            |
|       |                       |            |
|       |                       |            |

#### **STAP 6**

Klik op annuleer

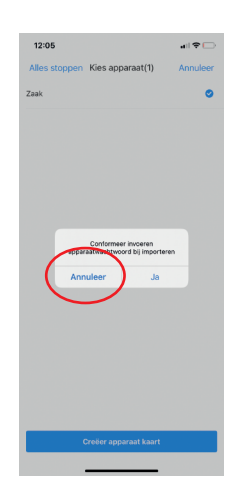

#### STAP 7

Er verschijnt nu een QR code. Klik op save om deze op je telefoon op te slaan.

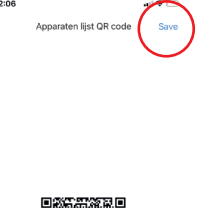

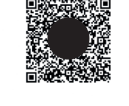

Open nu de DMSS app op de nieuwe telefoon. Klik op het +

**STAP 8** 

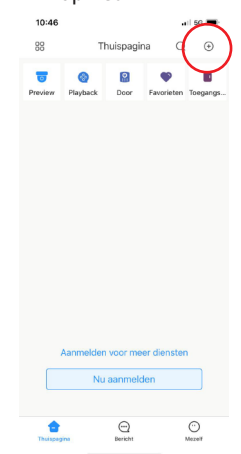

## **STAP 9**

Kies voor SN/Scan

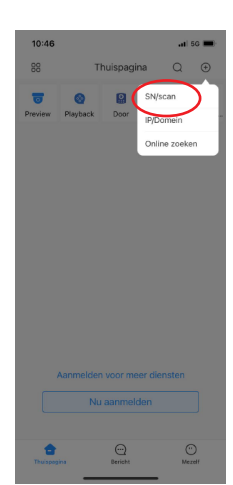

## **STAP 10**

Scan de OR code vanaf de oude telefoon. Klik dan op kies.

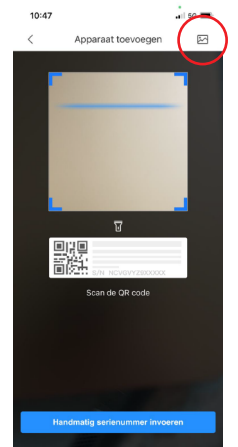

Na het uploaden van de QR code krijgt u een melding: Imported Succesfully. Uw nieuwe app is nu gereed voor gebruik.

#### **KLAAR!**